1. Follow <u>this link</u> and login to your SportsEngine membership account (**for junior athletes, make sure the Account Owner logs in**). Or copy and paste link in Chrome browser on computer (not mobile device) https://user.sportngin.com/users/sign\_in

2. In the column on the left, click on Household

| ← → C        | .com/user                                                                                              | * 🔮                                                         | Paused : |
|--------------|----------------------------------------------------------------------------------------------------|-------------------------------------------------------------|----------|
| sportsengine |                                                                                                    | My Organizations \vee 🔲 🎽                                   | A 😡      |
| MP           | Home                                                                                                   |                                                             |          |
| Mar Tonata   | Upcoming Events See all events                                                                         |                                                             |          |
| Home         | Nothir                                                                                                 | g Scheduled                                                 |          |
| Household    | You're in the clear! No                                                                                | ames or events on the horizon.                              |          |
| Teams        | My Teams                                                                                               | Upcoming Payments                                           |          |
| Groups       | No Teams                                                                                               | No Upcoming Payments                                        |          |
| Bills        | Your teams will show up after you or a profile you manage has been<br>rostered by a team administrator | Wellifet you know when you have an upcoming bill or payment |          |
| Settings     |                                                                                                    | _                                                           |          |
| Apps         | Download the SportsEngine app                                                                          | ×                                                           |          |

## 3. Click "VIEW PROFILE" on the tile with your name on it

| sportsengine  |                                                                                                    | My Organizations 😒 | 10 a | s 10 |                                                                                                    |
|---------------|----------------------------------------------------------------------------------------------------|--------------------|------|------|----------------------------------------------------------------------------------------------------|
| MP            | Household                                                                                                    |                    |      |      |                                                                                                    |
| _             |                                                                                                    |                    |      |      |                                                                                                    |
| Home          | MP                                                                                                    |                    |      |      |                                                                                                    |
| Household     | Berland.                                                                                                    |                    |      |      |                                                                                                    |
| Schedule      | N March 199                                                                                                    |                    |      |      |                                                                                                    |
| DIDs.         | A second second s |                    |      |      |                                                                                                    |
| Registrations | VEW PROPILE                                                                                                    |                    |      |      | Control of Control of |
| Apps          |                                                                                                    |                    |      |      | 1                                                                                                    |
| Settings      |                                                                                                    |                    |      |      |                                                                                                    |
|               |                                                                                                    |                    |      |      |                                                                                                    |
|               |                                                                                                    |                    |      |      |                                                                                                    |
|               |                                                                                                    |                    |      |      |                                                                                                    |
|               |                                                                                                    |                    |      |      |                                                                                                    |
|               |                                                                                                    |                    |      |      |                                                                                                    |

4. Locate the membership tile for your Region of USA Volleyball on the right and click on "View Details"

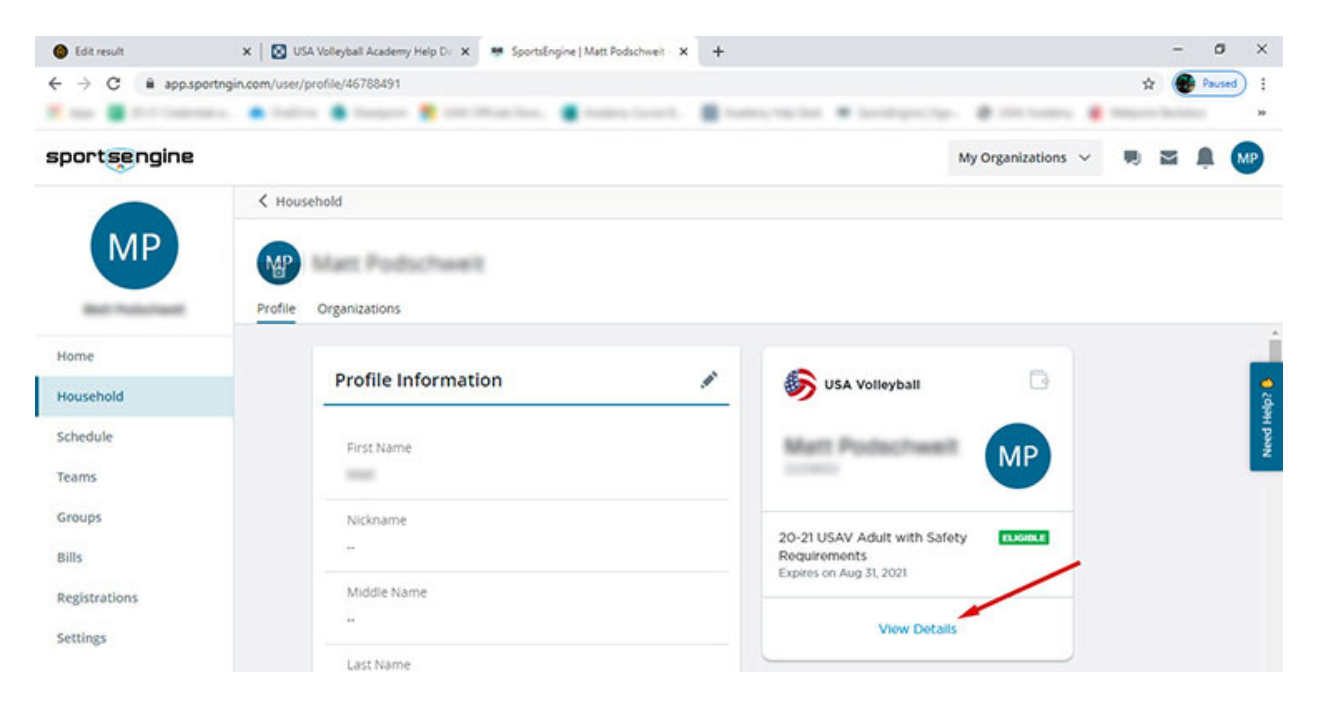

5. Click on the USAV Academy button.

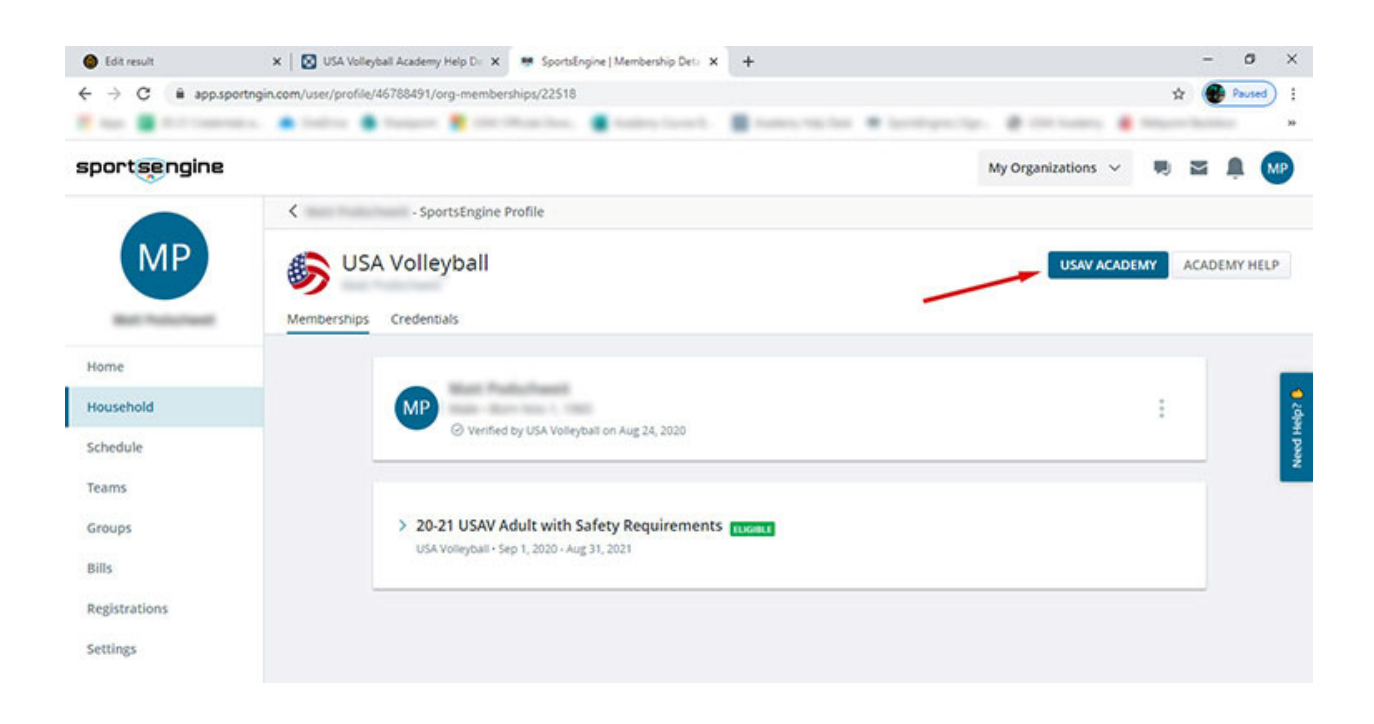

## 6. First screen of USAV Academy - Dashboard

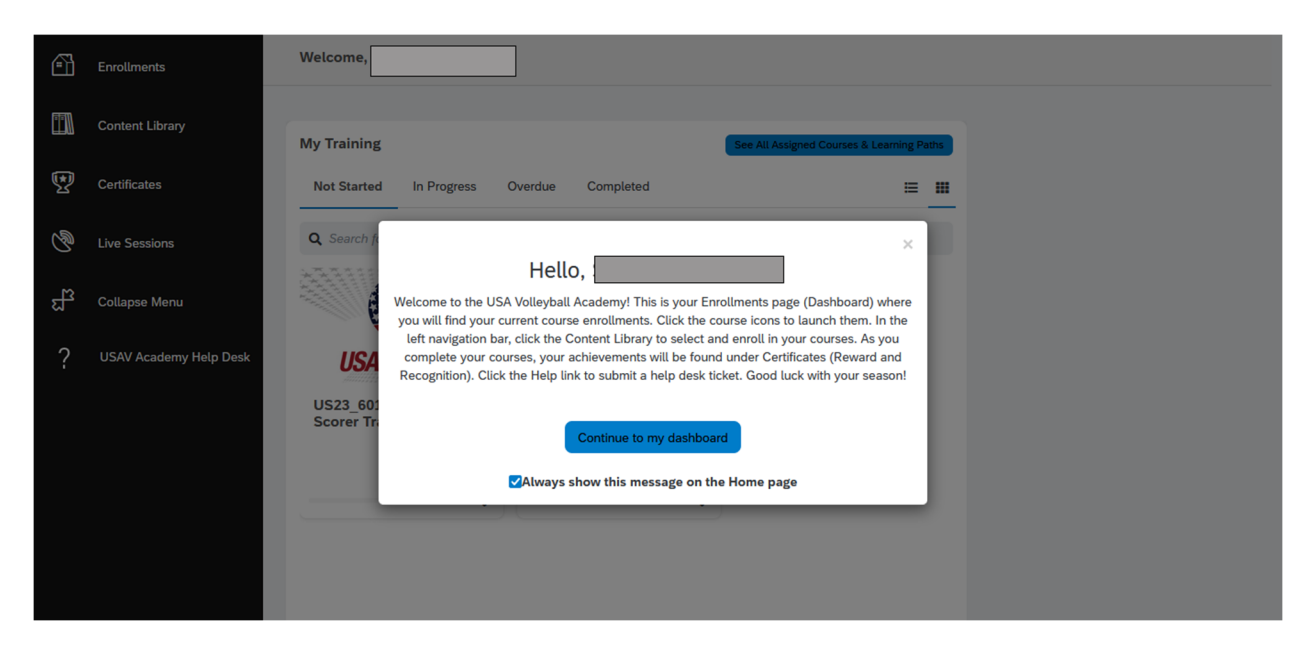